# How to do a Blackout Request

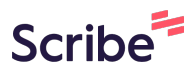

1 Navigate to <u>25live.collegenet.com/pro/wpi#!/home/event/form</u>

## 2 Click "Select from Types"

| Event Name - Required                            |
|--------------------------------------------------|
| Test                                             |
| Event Title                                      |
|                                                  |
| Event Type - Required                            |
| Select from Types ~                              |
| Sponsoring Department or Organization - Required |
| Search organizations V Remove                    |
| Additional Organization(s) for this Event        |
| EDIT                                             |
| Create Organization                              |

**3** Click here.

|   | Event Type - Required              |    |                           |
|---|------------------------------------|----|---------------------------|
| ĺ | Select from Types                  | `` | ~                         |
|   | Q Select from Types                |    | r Organization - Required |
| [ | Athletic - Receational<br>Activity | *  | Remove                    |
|   | Blackout                           | *  | for this Event            |
|   | Blended Learning                   | *  | l                         |
|   | Ceremony                           | *  |                           |
|   | Commencement                       | *  |                           |
|   | Expected Head Cou                  | nt |                           |
|   |                                    |    |                           |
|   | Event Description                  |    |                           |

#### 4 Click the "Search Locations" field.

| Locations Search                 |                                |              | ^ |
|----------------------------------|--------------------------------|--------------|---|
| Auto-Load Starred: No 🔵 Yes      |                                |              |   |
| Hide Conflicts Enforce Headcount |                                |              |   |
| Search Filters V                 |                                |              |   |
| Saved Searches (optional)        | Search Locations               | ×            |   |
|                                  | Hint! Type :: to use SeriesQL. |              |   |
|                                  |                                | Reset Search |   |
|                                  |                                |              |   |
| Event Resources                  |                                |              |   |
| Resources Search                 |                                |              | ^ |

Click "Reset" for any existing search such as pre-loaded Starred Locations.

|        | Yes                            |                              |              |                  |
|--------|--------------------------------|------------------------------|--------------|------------------|
| orce H | leadcount                      |                              |              |                  |
|        |                                |                              |              |                  |
| )      | ~                              | hh                           |              | ×                |
|        | (                              | ) Hintl Type :: to use Serie | esQL.        | Search           |
| -      | Title –                        | Default –<br>Capacity        | Availability | Conflict Details |
|        | Higgins House -<br>ALL         | 100                          | 0/1          | Conflict Details |
|        | Higgins House -<br>Dining Room | 20                           | 0/1          | Conflict Details |

## **6** Click the "Search Locations" field.

5

| tions Search                |                                |              | ^ |
|-----------------------------|--------------------------------|--------------|---|
| id Starred: No 🔵 Yes        |                                |              |   |
| Conflicts Enforce Headcount |                                |              |   |
| Filters 🗸                   |                                |              |   |
| d Searches (optional)       | Search Locations               | ×            |   |
|                             | Hint! Type :: to use SeriesQL. | Reset Search |   |
|                             |                                |              |   |
|                             |                                |              |   |
| sources                     |                                |              |   |
| urces Search                |                                |              | ~ |

Made with Scribe - https://scribehow.com

# 7 Type "blackout **ENTER**"

# 8 Click "Request"

|   | Saved Search   | es (optional) | ~     | bl         | ackout              |
|---|----------------|---------------|-------|------------|---------------------|
|   |                |               |       | ۵ <b>۳</b> | lint! Type :: to us |
|   | Add            | Name –        | Title | -          | Default<br>Capacity |
|   | Reserve        | BLACKOUT      |       |            |                     |
|   | Return to Top  |               |       |            |                     |
| E | vent Resources | 1             |       |            |                     |
|   | Resources      | Search        |       |            |                     |

# **9** In the field for Requested Location, click "Search spaces".

| Saved Searches (optional)  | <ul> <li>Search Resources</li> </ul> | ×            |
|----------------------------|--------------------------------------|--------------|
|                            | Hint! Type :: to use SeriesQL.       | <u></u>      |
|                            |                                      | Reset Search |
|                            |                                      |              |
|                            |                                      |              |
| ustom Attributes 🛛 🕕       |                                      |              |
| Requested Location         | Search spaces                        |              |
| ontact Roles for this Even | t                                    |              |
| equestor                   | Scheduler                            |              |
| Poirier, Hannah \star 🛛 🗸  | Poirier, Hannah \star 🗸              |              |
| Create New Contact         |                                      |              |
| vent Categories            |                                      |              |
| CDIT                       |                                      |              |

**10** Search for your desired location.

Made with Scribe - https://scribehow.com

## **11** Select your desired location.

| Custom Attributes (i)                            |                     |
|--------------------------------------------------|---------------------|
| ★ Requested Location Contact Roles for this Ever | Search spaces       |
| Requestor                                        | Scheduler           |
| Poirier, Hannah ★ 🗸                              | Poirier, Hannah * Y |
| Create New Contact                               |                     |
| Event Categories                                 |                     |

**12** Complete the request form and submit. An event coordinator will process the request and follow up as necessary.